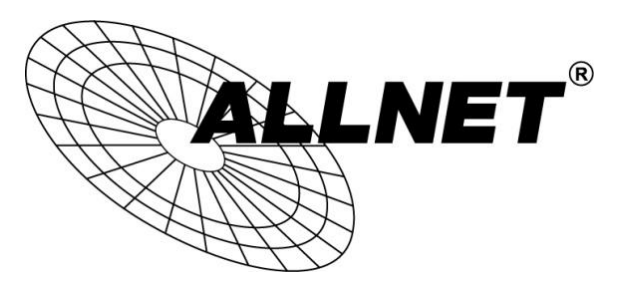

# ALL-VPN20

## VPN Tunnel aufbauen mit dem NCP Secure Entry Client (IPSec)

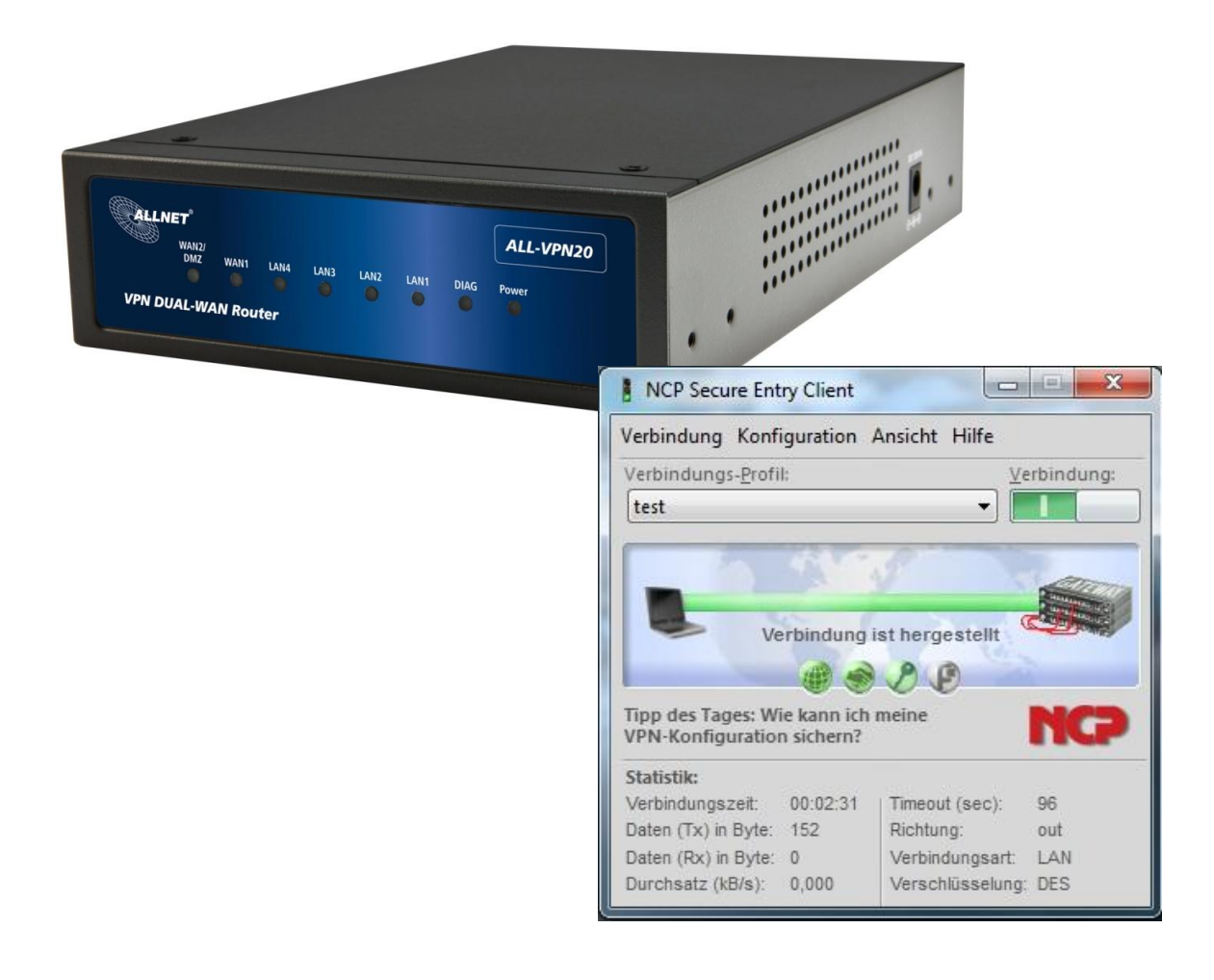

# Hilfestellung

In dieser Hilfestellung wird Ihnen Schritt für Schritt erklärt wie Sie einen VPN Tunnel zwischen dem *NCP Secure Entry Client* und dem ALL-VPN20 aufbauen.

Den NCP Secure Entry Client können Sie sich auf <u>www.ncp-e.com</u> herunterladen.

Grundsätzlich können Sie den Client 30 Tage lang kostenlos testen. Nach Ablauf dieser Frist müssen Sie die Software mit einem Lizenzschlüssel freischalten, um ihn weiterhin nutzen zu können.

## A Konfiguration des ALL-VPN20

Navigieren Sie auf der Weboberfläche des Routers zu VPN -> Client to Gateway

| Tunnel(s) No. 1                                                                                                    |                                                       |
|----------------------------------------------------------------------------------------------------|-------------------------------------------------------|
| Tunnel(s) Name : te                                                                                                    | est                                                   |
| Interface: V                                                                                                    | VAN 1 V                                               |
| Enabled :                                                                                                    |                                                       |
|                                                                                                    | a                                                     |
| Local VPN Group Setting                                                                                                 |                                                       |
| Local Security Catoway Turkey                                                                                           | Die IP Adresse wird automatisc                        |
|                                                                                                    | vom Router ausgefüllt                                 |
| IP Address: 18                                                                                                    | <sup>38</sup> • 174 • 185 • 74 - bitte nicht ändern - |
| Local Security Group Type: S                                                                                            | ubnet 💌                                               |
| IP Address: 19                                                                                                    | 32 168 1 0 Stellen Sie hier das LAN-seitige           |
| Subnet Mask: 25                                                                                                    | 5 255 255 0 Subnetz Ihres ALL-VPN20 ein               |
|                                                                                                    |                                                       |
| Remote VPN Group Setting                                                                                                |                                                       |
| • Remote this oroup setting                                                                                             |                                                       |
| Remote Security Gateway Type:                                                                                           | Dynamic IP + Domain Name(FQDN) Authentication 👻       |
| Domain Name:                                                                                                    | 1                                                     |
|                                                                                                    |                                                       |
| IPSec Setting                                                                                                    |                                                       |
|                                                                                                    |                                                       |
| Keying Mode:                                                                                                    | IKE with Preshared Key 👻                              |
| Phase1 DHGroup :                                                                                                    | Group 1 👻                                             |
| Phase1 Encryption:                                                                                                    | DES 👻                                                 |
| Phase1 Authentication:                                                                                                  | MD5 👻                                                 |
| Phase1 SA Life Time:                                                                                                    | 28800 seconds                                         |
| Perfect Forward Secrecy                                                                                                 |                                                       |
| Phase2 DHGroup :                                                                                                    | Group 1 👻                                             |
| Phase2 Encryption:                                                                                                    | DES 🗸                                                 |
| Phase2 Authentication:                                                                                                  | MD5 👻                                                 |
| Phase2 SA Life Time:                                                                                                    | 3600 seconds                                          |
| Preshared Key:                                                                                                    | 12345                                                 |
|                                                                                                    | Adapted                                               |
|                                                                                                    | Auranoca                                              |
|                                                                                                    |                                                       |
| <ul> <li>Advanced</li> </ul>                                                                                            |                                                       |
| Aggressive Mode                                                                                                    |                                                       |
|                                                                                                    | load Compression Protocol(IPComp))                    |
| Compress (Support IP Payle)                                                                                             |                                                       |
| <ul> <li>Compress (Support IP Payl</li> <li>Keep-Alive</li> </ul>                                                       |                                                       |
| <ul> <li>Compress (Support IP Payl</li> <li>Keep-Alive</li> <li>AH Hash Algorithm MD5</li> </ul>                        |                                                       |
| <ul> <li>Compress (Support IP Payl</li> <li>Keep-Alive</li> <li>AH Hash Algorithm MD5</li> <li>NAT Traversal</li> </ul> |                                                       |

© ALLNET GmbH München 2013 - Alle Rechte vorbehalten

Die Punkte *Client to Gateway, Local VPN Group Setting* und *Remote VPN Group Setting* können bei Ihnen unter Umständen abweichen.

Bei *IPSec Setting* und *Advanced* stellen Sie bitte alles genauso ein wie in diesem Beispiel. **Ausnahme** ist der *Preshared Key*! Hier geben Sie bitte einen Schlüssel ein, der nur Ihnen bekannt ist.

Um die Einstellungen zu übernehmen klicken Sie auf "Apply".

Die Konfiguration des Routers ist somit abgeschlossen.

#### B Konfiguration des NCP Secure Entry Client

Starten Sie den NCP Secure Entry Client.

Öffnen Sie Konfiguration -> Profile

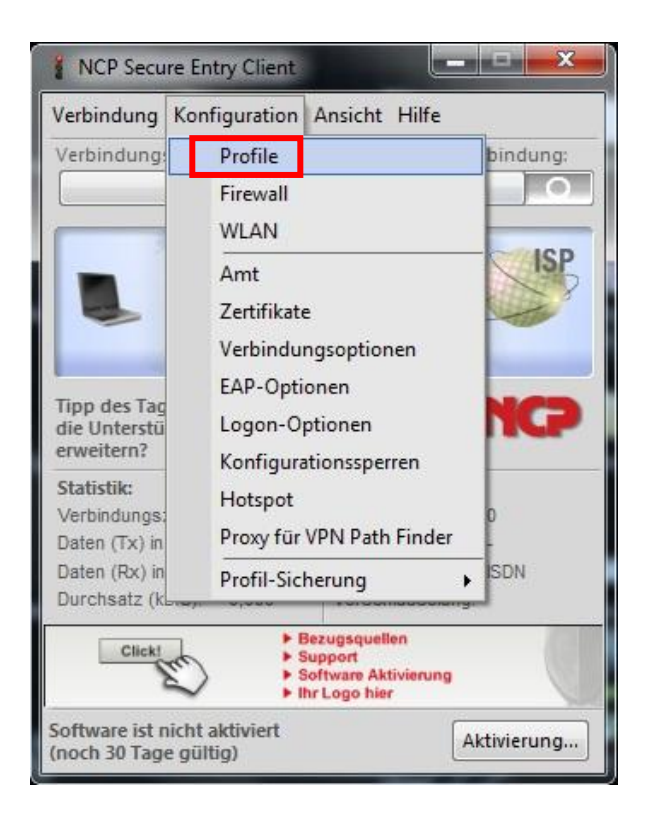

#### Klicken Sie auf Hinzufügen/Import

| ruppe:                |            |                   |          |            |
|-----------------------|------------|-------------------|----------|------------|
| Alle Profile anzeigen |            |                   | •        | Gruppieren |
| Profil-Name 🔺         |            | Verbindungsmedium | Autom. M | Standard   |
|                       |            |                   |          |            |
|                       |            |                   |          |            |
|                       |            |                   |          |            |
|                       |            |                   |          |            |
| linzufügen / Import   | Bearbeiten | Kopieren Lösc     | hen      | Export     |

Wählen Sie Verbindung zum Firmennetz über IPSec und klicken Sie auf Weiter.

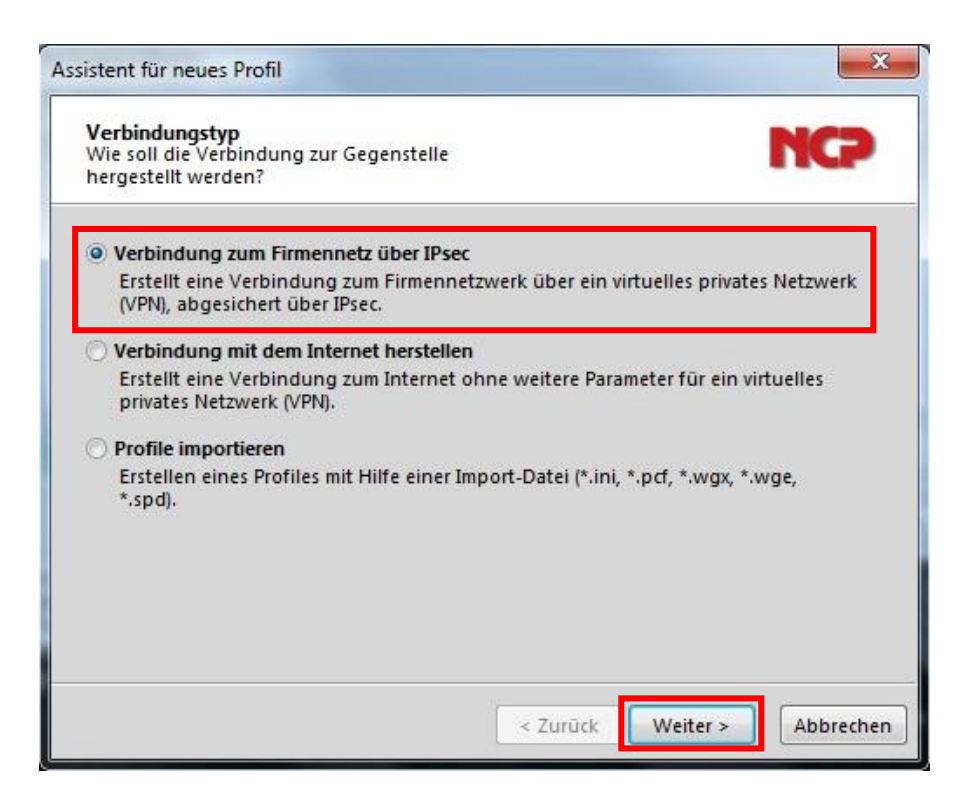

Geben Sie einen freiwählbaren Profil-Namen ein und klicken Sie auf Weiter.

| Name<br>Geber<br>für da | e <b>des Profils</b><br>1 Sie hier einen unverv<br>1 s Profil ein.         | vechselbaren Namen                                              | NCP                              |
|-------------------------|----------------------------------------------------------------------------|-----------------------------------------------------------------|----------------------------------|
| Der Na<br>beinha        | ame des Profils darf jeo<br>alten und, Leerzeichen<br><u>P</u> rofil-Name: | des alphanumerische und num<br>n eingerechnet, bis zu 39 Zeiche | erische Zeichen<br>en lang sein. |
| Z                       | test                                                                       |                                                                 |                                  |
|                         |                                                                            |                                                                 |                                  |
|                         |                                                                            |                                                                 |                                  |
|                         |                                                                            |                                                                 |                                  |

Wählen Sie hier Ihr Verbindungsmedium aus und klicken Sie auf Weiter.

| Assistent f                                                | ür neues Profil                                                                                                    |                                                                                                    | X                                                                                                    |
|------------------------------------------------------------|----------------------------------------------------------------------------------------------------|----------------------------------------------------------------------------------------------------|----------------------------------------------------------------------------------------------------|
| Verbin<br>Auswal<br>herges                                 | <b>dungsmedium</b><br>hl des Mediums, über das di<br>tellt werden soll.                                                                       | e Verbindung                                                                                                    | NCP                                                                                                    |
| Wähler<br>Verbin<br>die ent<br>Soll z. E<br>Verbin<br>aus. | n Sie das Medium, über das<br>dungsmedium wird für jedes<br>sprechende Hardware ange<br>3. das Internet über Modem<br>dungsmedium "Modem" ein | die Verbindung hergeste<br>s Profil eigens eingestellt,<br>schlossen und in Ihrem S<br>genutzt werden, stellen s<br>und wählen anschließen | llt werden soll. Das<br>, vorausgesetzt Sie haben<br>ystem installiert.<br>Sie unter<br>d das gewünschte Modem |
| a                                                          | Verbindungsmedium:                                                                                                    | LAN (over IP)                                                                                                    |                                                                                                    |
|                                                            |                                                                                                    |                                                                                                    |                                                                                                    |
|                                                            |                                                                                                    | < Zurück                                                                                                    | Weiter > Abbrechen                                                                                             |

Bei Gateway tragen Sie die DDNS Adresse bzw. die statische IP-Adresse Ihres ALL-VPN20 ein und klicken auf *Weiter*.

| ieben Sie<br>-Adresse<br>ei erweite<br>ie Authen<br>ngegeber<br>tes | an dieser Stelle den Namen (<br>z.B. 212.10.17.29) an, über d<br>ter Authentisierung (XAUTH<br>tisierung angegeben werder<br>, werden diese beim Verbind<br>teway (Tunnel-Endpunkt):<br>.dyndns.org | z.B. vpnsen<br>ie das VPN-<br>  kann der<br>1. Werden<br>Jungsaufba | ver.musterfi<br>Gateway ei<br>Benutzerna<br>keine Autho<br>au abgefrag | irma.de) ode<br>rreichbar ist.<br>ame und das<br>entisierungs<br>gt. | r die offizielle<br>Passwort für<br>dat <mark>e</mark> n |
|---------------------------------------------------------------------|----------------------------------------------------------------------------------------------------|---------------------------------------------------------------------|------------------------------------------------------------------------|----------------------------------------------------------------------|----------------------------------------------------------|
|                                                                     |                                                                                                    |                                                                     |                                                                        |                                                                      |                                                          |
| Be                                                                  | Erweiterte Authentisierung<br>nutzername:                                                                                                    | (XAUTH)                                                             |                                                                        |                                                                      | ł                                                        |
| <u>P</u> a                                                          | sswort:                                                                                                    |                                                                     | Passwort                                                               | (W <u>i</u> ederholu                                                 | ung):                                                    |

Wählen Sie folgende Parameter aus und klicken Sie auf Weiter.

| Assistent f                               | ür neues Profil                                                                                                    | X                                                                                                    |
|-------------------------------------------|----------------------------------------------------------------------------------------------------|----------------------------------------------------------------------------------------------------|
| IPsec-l<br>Konfigu<br>IPsec               | Konfiguration<br>uration der grundlegenden Pa                                                                                                    | rameter für NCP                                                                                                    |
| Hier kö<br>IPsec-V<br>Sollen I<br>den Pro | nnen sie grundlegende Param<br>erhandlung wird die Einstellur<br>bestimmte IKE / IPsec-Richtliner<br>fil-Einstellungen definiert und<br><u>A</u> ustausch-Modus: | eter für IPsec angeben. Für die Richtlinen der<br>ng "Automatischer Modus" verwendet.<br>n verwendet werden, müssen diese anschließend in<br>d zugewiesen werden. |
| Z                                         | Aggressive Mode (IKEv1)                                                                                                    |                                                                                                    |
|                                           | <u>P</u> FS-Gruppe:                                                                                                    |                                                                                                    |
|                                           | DH-Gruppe 1 (768 Bit)                                                                                                    | •                                                                                                    |
|                                           | Benutze IPsec-Kompressio                                                                                                    | n                                                                                                    |
|                                           |                                                                                                    |                                                                                                    |
|                                           |                                                                                                    |                                                                                                    |
|                                           |                                                                                                    |                                                                                                    |
|                                           |                                                                                                    | Zurück Weiter > Abbrachan                                                                                                    |
|                                           |                                                                                                    | - Index Treater Treater                                                                                                    |

**Wichtig:** Ihr *Pre-shared Key* und Ihre *lokale Identität* müssen identisch mit den Parametern von Ihrem ALL-VPN20 sein. Klicken Sie auf *Weiter*.

| ssistent fü                                        | ür neues Profil                                                                                                    |                                                                                                    | ×                                                      |
|----------------------------------------------------|----------------------------------------------------------------------------------------------------|----------------------------------------------------------------------------------------------------|--------------------------------------------------------|
| IPsec-M<br>Gemein                                  | Konfiguration - Pre-shared K<br>Isamer Schlüssel für die IPsec                                                                                             | ey NCP                                                                                                    |                                                        |
| Werder<br>Datenvo<br>Client u<br>Für die<br>werden | n für die Authentisierung keine<br>erschlüsselung ein gemeinsam<br>und VPN Gateway) hinterlegt se<br>IKE ID muss je nach ausgewähl<br>I.<br>Pre-shared Key | Zertifikate verwendet, wird für die<br>er Schlüssel benötigt, der auf beiden Seiten (VPN<br>in muss.<br>tem IKE ID-Typ der zugehörige String eingetrager | siehe <b>ALL-VPN20</b> :                               |
| 9 to                                               | Shared Secret:                                                                                                    | Shared Secret (Wiederholung):                                                                                                    | <ul> <li>IP Sec Setting -&gt; Preshared Key</li> </ul> |
| 8                                                  | Lokale Identität (IKE)<br>Jyp: Fully Qualified<br>JD: 1                                                                                                    | Domain Name                                                                                                    | <ul> <li>Remote VPN Group Setting</li> </ul>           |
|                                                    |                                                                                                    | < Zurück Weiter > Abbreck                                                                                                    | nen                                                    |

Wählen Sie hier Lokale IP-Adresse verwenden und klicken auf Weiter.

| Welch                              | Konfiguration - IP-Adressen<br>IP-Adressen sollen verwendet werder                                                                                            | n? NCP                                                                                                    |
|------------------------------------|----------------------------------------------------------------------------------------------------|----------------------------------------------------------------------------------------------------|
| Geben<br>P-Adre<br>Config<br>Deswe | Sie hier die IP-Adresse an, welche dem<br>esse dynamisch durch die Gegenstelle :<br>Mode verwenden" gewählt werden.<br>iteren kann eine IP-Adresse für den DM | ) Client zugewiesen werden soll. Soll die<br>zugewiesen werden, muss die Option "IKE<br>NS- bzw. WINS-Server angegeben werden. |
| 32                                 | IP-Adressen-Zuweisung                                                                                                    |                                                                                                    |
|                                    | Lokale IP-Adresse verwenden                                                                                                    | ▼.                                                                                                    |
|                                    | I <u>P</u> -Adresse:                                                                                                    |                                                                                                    |
|                                    | 0.0.0.0                                                                                                    |                                                                                                    |
|                                    | DNS / WINS Server                                                                                                    |                                                                                                    |
|                                    | DNS Server:                                                                                                    | WINS Server:                                                                                                    |
|                                    | 0.0.0.0                                                                                                    | 0.0.0.0                                                                                                    |
|                                    |                                                                                                    |                                                                                                    |

Abschließend klicken Sie auf Fertigstellen.

| sistent f                    | ür neues Profil<br>III-Einstellungen                                                                           |                                                                     |                                                  |
|------------------------------|----------------------------------------------------------------------------------------------------|---------------------------------------------------------------------|--------------------------------------------------|
| Welche<br>verwen             | e Einstellungen sollen für di<br>odet werden?                                                                  | e Firewall                                                          | nce                                              |
| Aktivie<br>werder<br>deaktiv | ren Sie hier die gewünschte<br>n keine Pakete von anderen<br>riert werden.<br>Firewall<br>Stateful Inspection: | Firewall-Option. Ist Statefu<br>Hosts akzeptiert. Zusätzlich<br>aus | II Inspection aktiviert,<br>kann NetBios over IP |
|                              | Ausschließlich Kommun                                                                                          | nikation im Tunnel                                                  |                                                  |
|                              |                                                                                                    | < Zurück                                                            | Fertigstellen                                    |

Markieren Sie Ihr gerade angelegtes Profil und klicken Sie auf Bearbeiten.

| Alle Profile anzeigen |                  | <b></b>    | Gruppieren |
|-----------------------|------------------|------------|------------|
| Profil-Name 🔺         | Verbindungsmediu | m Standard |            |
| est                   | LAN              |            |            |
|                       |                  |            |            |
|                       |                  |            |            |
|                       |                  |            |            |
|                       |                  |            |            |

Bei IPSec-Einstellungen wählen Sie Pre-shared Key aus und klicken dann auf Editor ... .

| Grundeinstellungen<br>Verbindungssteuerung<br>IPsec-Einstellungen<br>Erweiterte IPsec-Optionen<br>Identität | IPsec-Einstellungen<br><u>G</u> ateway (Tu<br>test.dyndn: | nnel-Endpunkt)<br>org            | :                                      |             |
|----------------------------------------------------------------------------------------------------|-----------------------------------------------------------|----------------------------------|----------------------------------------|-------------|
| IPsec-Adresszuweisung<br>Split Tunneling<br>Zertifikats-Überprüfung                                         | Richtilinien                                              | ie' Pre-sh                       | ared Key                               |             |
| Link Firewall                                                                                               | IPsec-Richtil                                             | inie: autom                      | automatischer Modus                    |             |
|                                                                                                    | Austausch- <u>M</u> odus:<br><u>P</u> FS-Gruppe:          | <u>M</u> odus: Aggree<br>: DH-Gr | ssive Mode (IKEv1)<br>uppe 1 (768 Bit) |             |
|                                                                                                    |                                                           |                                  | Gültigkeit                             | Editor      |
|                                                                                                    |                                                           |                                  |                                        |             |
| Ur                                                                                                    |                                                           |                                  | Hilfe                                  | K Abbrechen |

Klicken Sie auf das kleine Dreieck damit die Auswahl sich öffnet. Markieren Sie *Pre-shared Key* und klicken auf *Bearbeiten*.

| Psec Konfiguration                                                                                        | X                   |
|----------------------------------------------------------------------------------------------------|---------------------|
| IPsec Konfiguration<br>IF IKE-Richtlinie<br>IF IKE-Richtlinie<br>IF IF IF IF IF IF IF IF IF IF IF IF IF I |                     |
|                                                                                                    |                     |
|                                                                                                    |                     |
| Hinzufügen Bearbeite                                                                                      | en Kopieren Löschen |
|                                                                                                    | Hilfe Schließen     |

Übernehmen Sie folgende Parameter und klicken auf OK.

| <u>N</u> ame :                                                           | Pre-shared Key              |      |                                                      |
|--------------------------------------------------------------------------|-----------------------------|------|------------------------------------------------------|
| Authentisieru                                                            | Verschlüsselu               | Hash | DH-Gruppe                                            |
| Pre-shared Key                                                           | DES                         | MD5  | DH-Gruppe 1 (768 Bit)                                |
| Authentisierung                                                          | Pre-shared Ke               | v    | Hinzufüge                                            |
| A <u>u</u> thentisierung :                                               | Pre-shared Ke               | у    | Hinzufüge                                            |
| A <u>u</u> thentisierung :<br><u>/</u> erschlüsselung:                   | Pre-shared Ke<br>DES        | у    | <ul> <li>▼ Hinzufüge</li> <li>▼ Entfernen</li> </ul> |
| A <u>u</u> thentisierung :<br><u>/</u> erschlüsselung:<br>Ha <u>s</u> h: | Pre-shared Ke<br>DES<br>MD5 | у    | Hinzufüger     Entfernen                             |

Markieren Sie ESP-AES128-MD5 und klicken auf Bearbeiten.

| Pres Konfiguration                                         |                                  |          |        |           |
|------------------------------------------------------------|----------------------------------|----------|--------|-----------|
| D-3T IKE-Rich<br>▲-3T IPsec-Ri<br>-3T IPsec-Ri<br>-3T ESP- | tlinie<br>chtlinie<br>AES128-MD5 |          |        |           |
|                                                            |                                  |          |        |           |
|                                                            |                                  |          |        |           |
| Hinzufügen                                                 | Bearbeiten                       | Kopieren | Lösche | n         |
|                                                            |                                  |          | Hilfe  | Schließen |

Übernehmen Sie folgende Parameter und klicken auf OK.

| vanie.                       | ESP-AE | S128-MD5      |                |                         |
|------------------------------|--------|---------------|----------------|-------------------------|
| Protokoll                    | Ve     | rschlüsselung | Authentisierur | ng                      |
| ESP                          | DE     | s             | MD5            |                         |
|                              |        |               |                | -                       |
| rotokoll:                    |        | ESP           | *]             | Hinzufügen              |
| erotokoll:<br>Verschlüsselun | g:     | ESP<br>DES    | •              | Hinzufügen<br>Entfernen |

Klicken Sie auf Schließen.

Klicken Sie auf Split Tunneling und dann auf Hinzufügen.

| Grundeinstellungen<br>Verbindungssteuerung<br>IPsec-Einstellungen<br>Erweiterte IPsec-Optionen<br>Identität | – Split Tu<br>Entferr<br>Einträg | nneling<br>ite IP-Netze, zu denen de<br>e wird immer der Tunnel | r VPN-Tunne<br>benutzt. | el genutzt werden so | il. Ohne  |
|----------------------------------------------------------------------------------------------------|----------------------------------|-----------------------------------------------------------------|-------------------------|----------------------|-----------|
| Split Tunneling<br>Zertifikats-Oberprurung<br>Link Firewall                                                 |                                  | Entfernte IP-Netzwerke                                          | Entfernte               | e IP-Netzmask        |           |
|                                                                                                    |                                  | Hinzufügen Be                                                   | arbeiten                | Löschen              |           |
|                                                                                                    |                                  | (                                                               | Hilfe                   | ОК                   | Abbrechen |

Stellen Sie hier das LAN-seitige Subnetz Ihres ALL-VPN20 ein und klicken auf OK.

| -Netze                  | X                                      | siehe ALL-VPN20:                                           |
|-------------------------|----------------------------------------|------------------------------------------------------------|
| IP-Netz:<br>192.168.1.0 | <u>N</u> etz-Maske:<br>- 255.255.255.0 | <- Local VPN Group Setting -><br>Local Security Group Type |
| C                       | OK Abbrechen                           |                                                            |

Klicken Sie auf OK -> OK

### C VPN Tunnel öffnen

Wählen Sie als *Verbindungs-Profil* das so eben erstellte Profil aus und klicken auf den Schieber unter *Verbindung*.

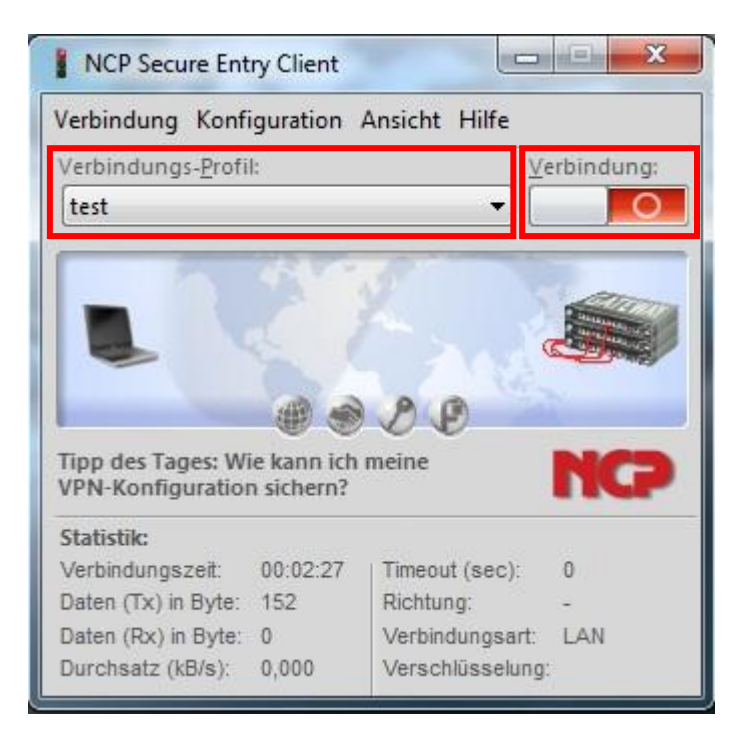

Jetzt sind Sie via IPSec mit Ihrem ALL-VPN20 verbunden:

| Verbindung Konf                                                                                                    | iguration                                         | Ansicht Hilfe                                                                                                  |                  |
|----------------------------------------------------------------------------------------------------|---------------------------------------------------|----------------------------------------------------------------------------------------------------|------------------|
| Verbindungs- <u>P</u> rofi                                                                                                  | l:                                                |                                                                                                    | Verbindung:      |
| test                                                                                                    |                                                   | •                                                                                                    |                  |
| 1.10                                                                                                    | 110                                               | S.                                                                                                    | en               |
|                                                                                                    | 12-0                                              |                                                                                                    |                  |
|                                                                                                    | The second second second                          | en la caracteristica de la companya de la companya de la companya de la companya de la companya de la companya | 10. 7- 99        |
| Ve                                                                                                    | erbindung                                         | ist hergestellt                                                                                                |                  |
| Ve                                                                                                    | erbindung                                         | ist hergestellt                                                                                                |                  |
| Tipp des Tages: W<br>VPN-Konfiguratio                                                                                       | ie kann ich<br>n sichern?                         | ist hergestellt                                                                                                | NCP              |
| Tipp des Tages: W<br>VPN-Konfiguratio<br>Statistik:                                                                         | ie kann ich<br>n sichern?                         | ist hergestellt                                                                                                | NCP              |
| Tipp des Tages: W<br>VPN-Konfiguratio<br>Statistik:<br>Verbindungszeit:                                                     | ie kann ich<br>n sichern?                         | ist hergestellt                                                                                                | <b>NCP</b><br>96 |
| Ve<br>Tipp des Tages: W<br>VPN-Konfiguratio<br>Statistik:<br>Verbindungszeit:<br>Daten (Tx) in Byte:                        | ie kann ich<br>n sichern?<br>00:02:31<br>152      | ist hergestellt<br>meine<br>Timeout (sec):<br>Richtung:                                                        | 96<br>out        |
| Ve<br>Tipp des Tages: W<br>VPN-Konfiguratio<br>Statistik:<br>Verbindungszeit:<br>Daten (Tx) in Byte:<br>Daten (Rx) in Byte: | ie kann ich<br>n sichern?<br>00:02:31<br>152<br>0 | ist hergestellt<br>meine<br>Timeout (sec):<br>Richtung:<br>Verbindungsart                                      | 96<br>out<br>LAN |